# Tabulky četností Transformace proměnných

# Tabulky četností

- Analyze Tables Custom tables
- Vyberte nezávisle proměnnou a umístěte ji do řádku nebo sloupce
  - Závislá proměnná ve sloupcích → sloupcová procenta
  - 2. Závislá proměnná v řádcích → řádková procenta
- 2. Můžete přidat i kategorii "Total"
- 3. Vytvořte tabulku

## Tabulky četností

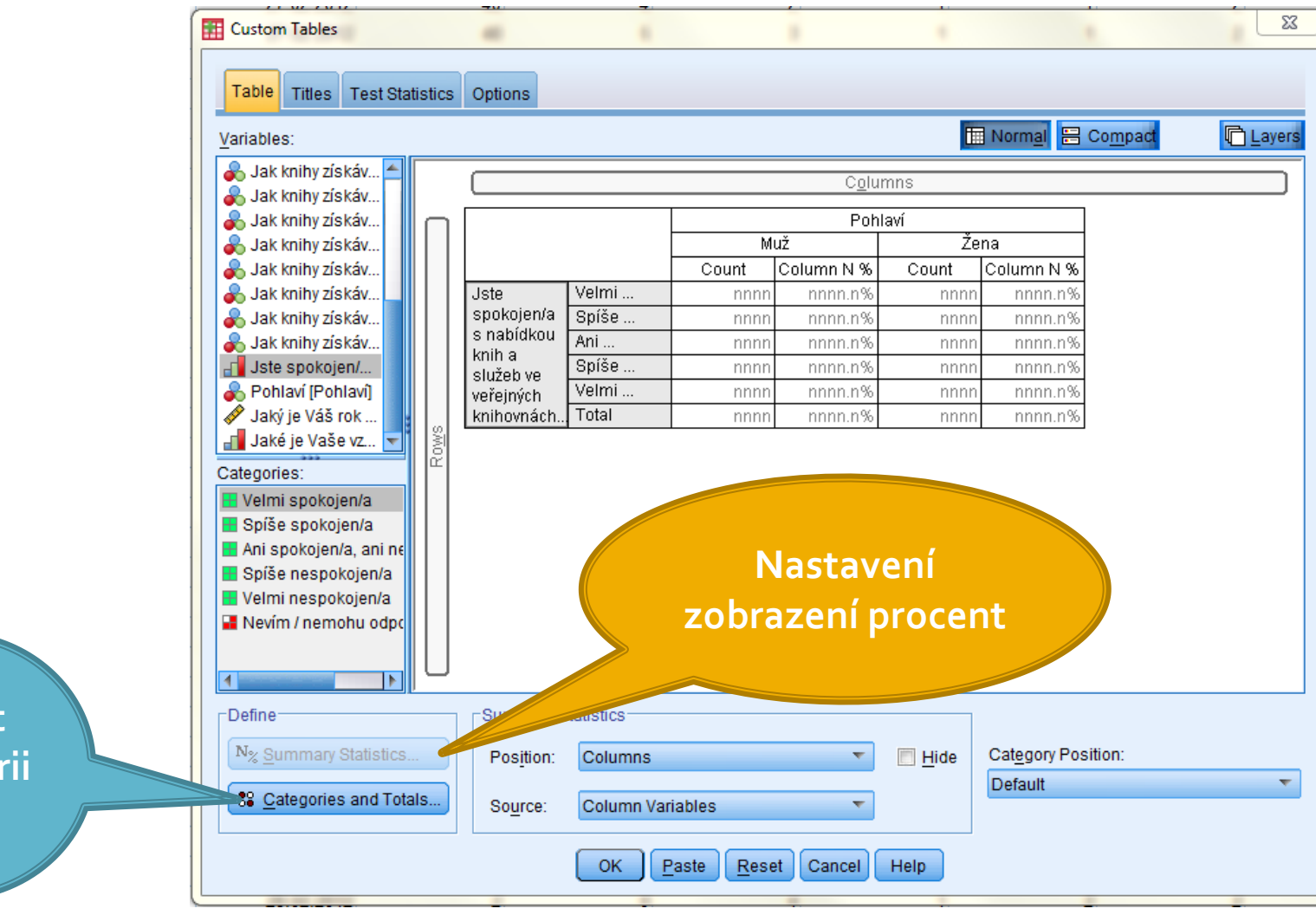

Přidat kategorii Total

## Tabulky četností

|                                                                         |                                     | Pohlaví |            |       |            |
|-------------------------------------------------------------------------|-------------------------------------|---------|------------|-------|------------|
|                                                                         |                                     | Muž     |            | Žena  |            |
|                                                                         |                                     | Count   | Column N % | Count | Column N % |
| Jste spokojen/a s<br>nabídkou knih a služeb ve<br>veřejných knihovnách? | Velmi spokojen/a                    | 31      | 16,8%      | 52    | 19,0%      |
|                                                                         | Spíše spokojen/a                    | 96      | 51,9%      | 161   | 59,0%      |
|                                                                         | Ani spokojen/a, ani<br>nespokojen/a | 42      | 22,7%      | 45    | 16,5%      |
|                                                                         | Spíše nespokojen/a                  | 14      | 7,6%       | 14    | 5,1%       |
|                                                                         | Velmi nespokojen/a                  | 2       | 1,1%       | 1     | ,4%        |
|                                                                         | Total                               | 185     | 100,0%     | 273   | 100,0%     |

## Transformace proměnných

| Dataset_d                 | otaznik_ok_upr.s          | av [DataSet2]                    | - PASW Sta          | itistics Data Editor     |                | -                 |                  |
|---------------------------|---------------------------|----------------------------------|---------------------|--------------------------|----------------|-------------------|------------------|
| <u>F</u> ile <u>E</u> dit | <u>V</u> iew <u>D</u> ata | <u>T</u> ransform                | <u>A</u> nalyze     | Direct <u>M</u> arketing | <u>G</u> raphs | <u>U</u> tilities | Add- <u>o</u> n: |
|                           |                           | 📄 <u>C</u> ompu                  | ite Variable        |                          |                | *                 |                  |
|                           |                           | <mark>x≩</mark> C <u>o</u> unt \ | alues with          | in Cases                 |                |                   |                  |
| 1 : Učo                   | 38                        | Shift Va                         | alues               |                          |                |                   |                  |
|                           | Učo                       | E Recode                         | e into <u>S</u> ame | Variables                |                | Seminá            | rnískupin        |
| 214                       | 38                        | 🔤 <mark>R</mark> ecode           | e into Differ       | ent Variables            |                |                   |                  |
| 215                       | 38                        | 🛐 <u>A</u> utoma                 | atic Recode         |                          |                |                   |                  |
| 216                       | 38                        | 📴 Visual I                       | Binning             |                          |                |                   |                  |
| 217                       | 38                        | 🔀 Optima                         | I Binning           |                          |                |                   |                  |
| 218                       | 38                        | Prepar                           | e Data for M        | lodeling                 | •              |                   |                  |
| 219                       | 38                        | Rank C                           | ases                | _                        |                |                   |                  |
| 220                       | 38                        | Date or                          | ad Timo Wi          | ard                      |                |                   |                  |
| 221                       | 38                        |                                  |                     | .aru                     |                |                   |                  |
| 222                       | 38                        | Create                           | ri <u>m</u> e Serie | S                        |                |                   |                  |
| 223                       | 38                        | 📲 Replac                         | e Missing <u>V</u>  | alues                    |                |                   |                  |
| 224                       | 38                        | 🍘 Rando                          | m Number            | Generators               |                |                   |                  |
| 225                       | 38                        | Run Pe                           | ending <u>T</u> ran | sforms Ctr               | 'l+G           |                   |                  |
| 226                       | 38                        | 2576 iviartina                   | a Socnorov          | a                        | 1              |                   |                  |
| 227                       | 38                        | 2576 Martina                     | a Sochorov          | á                        | 1              |                   |                  |

## Compute

- Upravuje hodnotu kódu znaku aritmetickou operací
- Počítá ze starých znaků hodnoty nového znaku podle zadaného vzorce (např. vytváří sumační index (sčítá prosté nebo vážené hodnoty stejných variant různých znaků).

## Compute

#### Chceme vytvořit novou proměnnou věk

|                     | III Compute Variable                                                                                                    | ×                                                                                                    |
|---------------------|----------------------------------------------------------------------------------------------------|----------------------------------------------------------------------------------------------------|
| Nastavení<br>popisu | Compute Variable:<br>Target Variable:<br>Věk<br>Type & Label<br>✓ Prokuste se prosí<br>✓ Prokuste se prosí<br>✓ Pokuste se prosí<br>✓ Pokuste se prosí<br>✓ Pokuste se prosí<br>✓ Jak knihy získávát<br>✓ Jak knihy získávát<br>✓ Pohlaví [Pohlavi] | Function group:<br>Random Numbers<br>Search<br>Significance<br>Statistical<br>String<br>Time Duration Creation<br>Time Duration Extraction |
|                     | Jaké je Vaše vzd                                                                                                    |                                                                                                    |
|                     | [f] (optional case selection condition)                                                                                                    |                                                                                                    |
|                     | OK Paste Reset Cancel Help                                                                                                    |                                                                                                    |

#### Kolik knih průměrně za měsíc?

| E Compute Variable                                                                                                    | diverse binst                                                                                                    | ×                                                                                                    |
|----------------------------------------------------------------------------------------------------|----------------------------------------------------------------------------------------------------|----------------------------------------------------------------------------------------------------|
| Compute Variable<br>Target Variable:<br>Precknih_mes =<br>Type & Label<br>UČO [UČO]<br>Jméno výzkumník<br>Seminární skupi<br>Pokuste se prosí<br>Pokuste se prosí<br>Vyberte 1 výrok, kt<br>Jak knihy získávát<br>Jak knihy získávát<br>Jak knihy získávát<br>Jak knihy získávát<br>Jak knihy získávát                         | Numeric Expression:<br>Přečtenéknihy / 12<br>+ < > 7 8 9<br>- <= >= 4 5 6<br>* = ~= 1 2 3<br>/ & 1 0 .<br>** ~ () Delete | Function group:<br>All<br>Arithmetic<br>CDF & Noncentral CDF<br>Conversion<br>Current Date/Time<br>Date Arithmetic<br>Date Creation |
| <ul> <li>Jak knihy získávát</li> <li>Jak knihy získávát</li> <li>Jak knihy získávát</li> <li>Jak knihy získávát</li> <li>Jak knihy získávát</li> <li>Jak knihy získávát</li> <li>Jak knihy získávát</li> <li>Jak knihy získávát</li> <li>Iak knihy získávát</li> <li>Iak knihy získávát</li> <li>Iak knihy získávát</li> </ul> | lition)<br>OK Paste Reset Cancel Help                                                                                    |                                                                                                    |

#### Recode

- 1. Umožňuje vytvořit
  - obecnější kategorie z nominálních a ordinálních proměnných
  - Intervaly ze škálových proměnných
- Umožňuje přepólování hodnot proměnných (v baterii otázek, kde nejsou hodnoty všech proměnných stejně orientovány)

### Recode

#### Chceme vytvořit věkové kategorie

15-24
25-34
35-44
45-54
55-64
65-74

**74-85** 

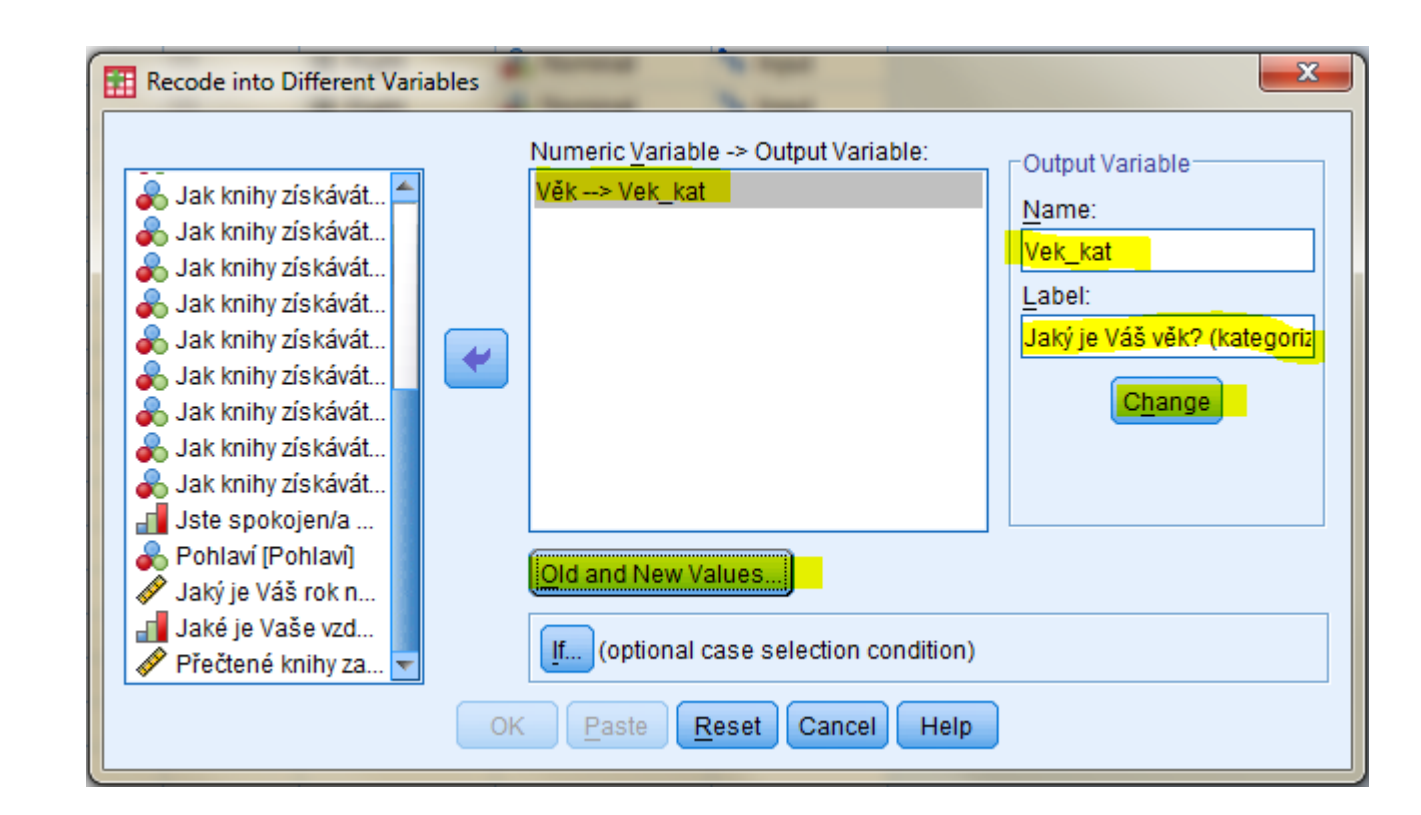

## Recode

| Recode into Different Variables: Old and New Values                                                                                                    |                                                                                                    |  |  |  |
|----------------------------------------------------------------------------------------------------|----------------------------------------------------------------------------------------------------|--|--|--|
| Recode into Different Variables: Old and New Values          Old Value         Value:         System-missing         System- or user-missing         Range:         25         through         34         Range, LOWEST through value:         Range, value through HIGHEST: | New Value<br>Value:<br>Value:<br>System-missing<br>Copy old value(s)<br>Old> New:<br>15 thru 24> 1<br>Add<br>Change<br>Remove<br>Output variables are strings Width: 8 |  |  |  |
| ◎ All <u>o</u> ther values                                                                                                    | Convert numeric strings to numbers ('5'->5)                                                                                                    |  |  |  |
| Continue Cancel Help                                                                                                    |                                                                                                    |  |  |  |

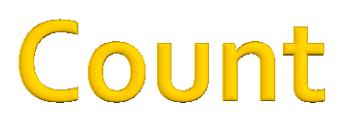

- Vytváří novou proměnnou, která pro každý případ sčítá výskyt téže hodnoty v určitých proměnných.
- Otázka: kolik různých zdrojů využíváme pro získávání knih?

### Count

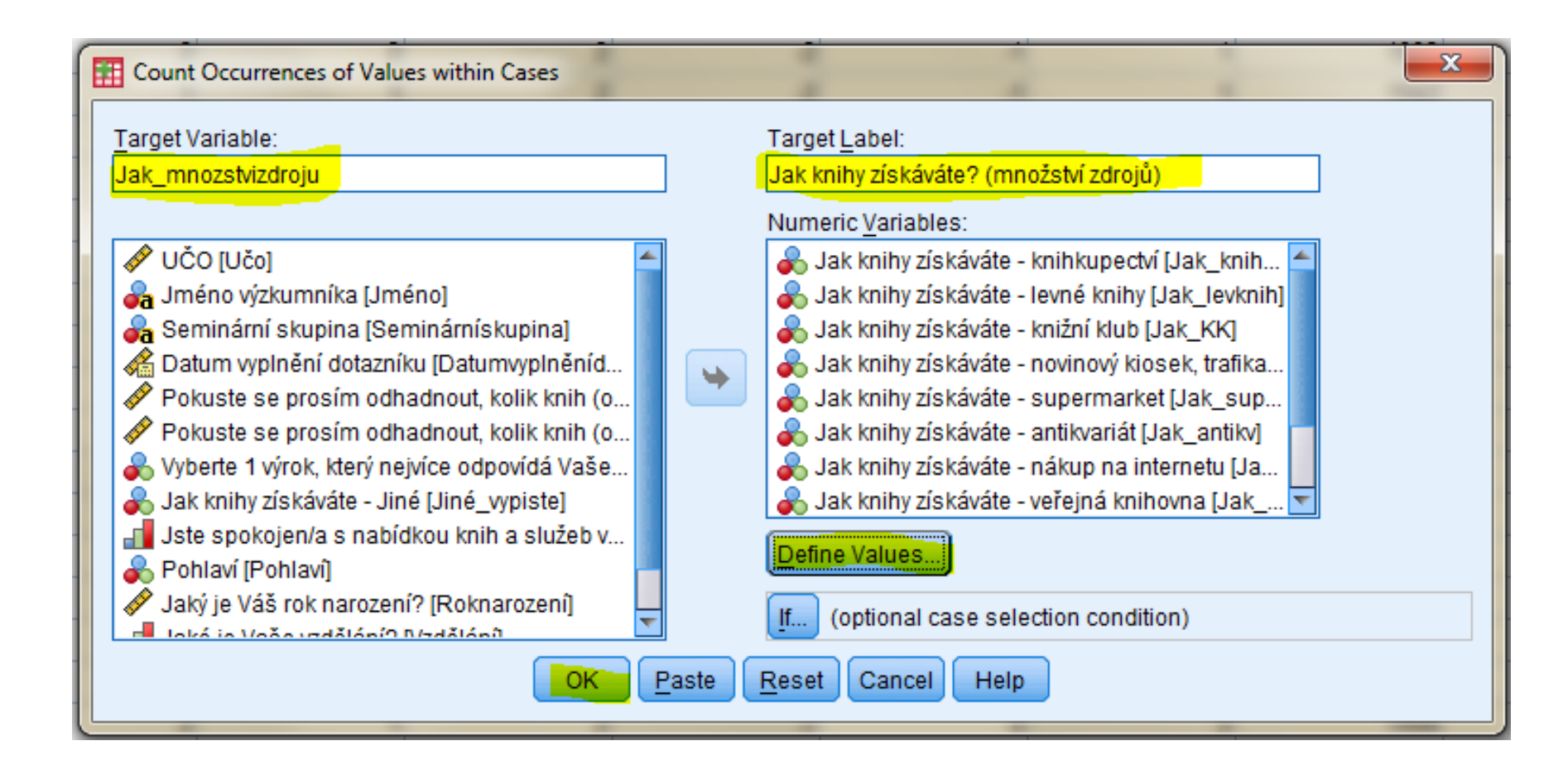

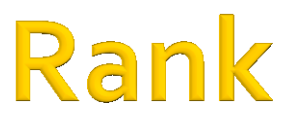

- Vytváří novou proměnnou, kde řadí respondenty dle velikosti hodnoty proměnné
- Otázka: Kdo patří do TOP 10 největších čtenářů?

#### Rank

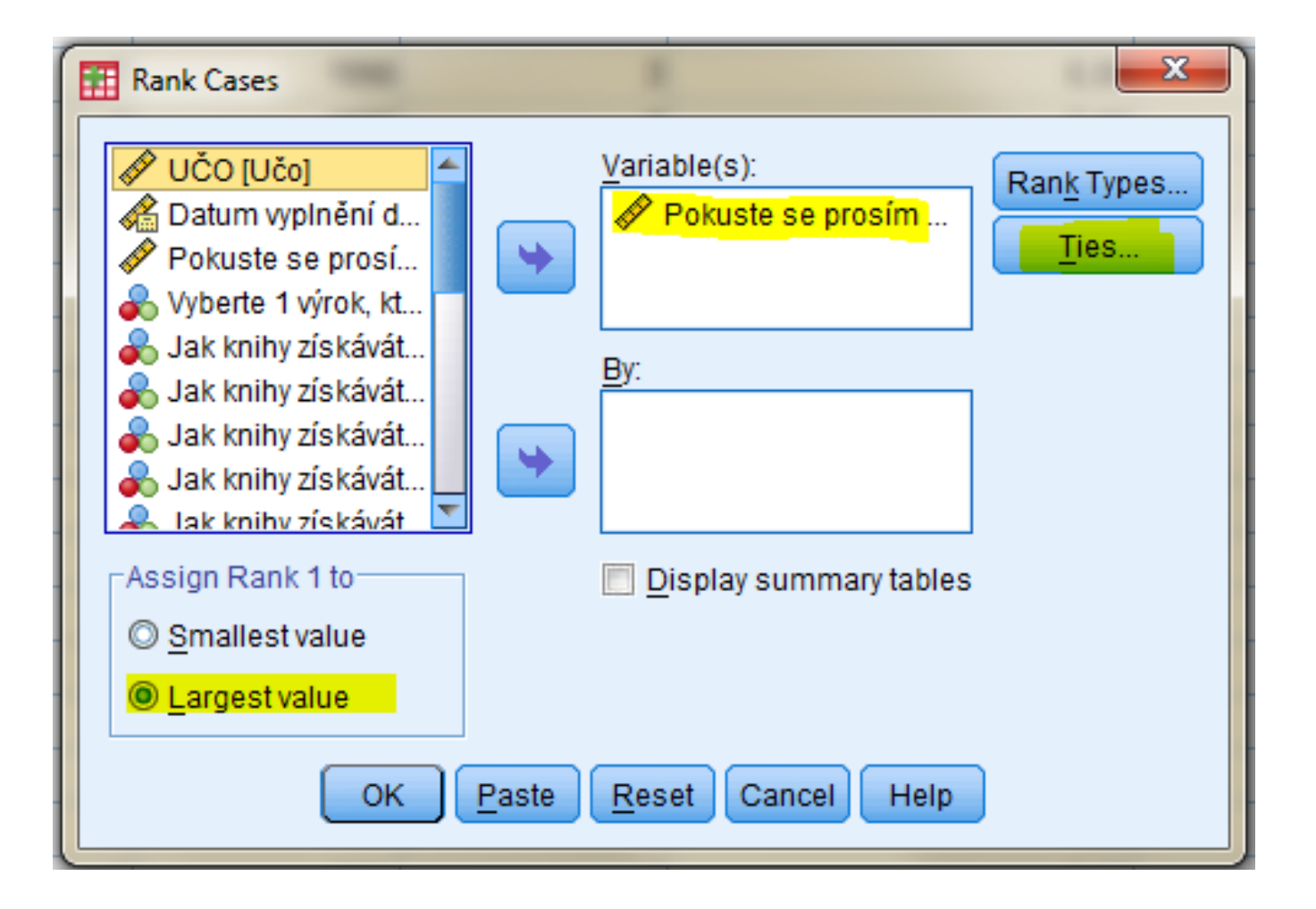

## Rank

| Rank Cases                                                                                                    | <u>V</u> ariable(s):<br>d                                                                                                    | Ran <u>k</u> Types<br>Ties |
|----------------------------------------------------------------------------------------------------|----------------------------------------------------------------------------------------------------|----------------------------|
| Vyberte 1 výr<br>System 1 výr<br>System 1 výr<br>S | Rank Cases: Ties   Rank Assigned to Ties   Image: Mean Image: Omega Image: Omega Image: |                            |
| Largest value                                                                                                    | <u>Paste</u> <u>R</u> eset Cancel Help                                                                                                    |                            |

# Úkol

- Vytvořte novou proměnnou spokojenost\_2, kde budou jen tři kategorie:
  - Spokojen/a
  - Ani/ani
  - Nespokojen/a
- Vytvořte novou proměnnou "vek"
- Jak získávají knihy muži a ženy?
- Z kolika zdrojů získáváme knihy?